# GG

# **GO** internet

Manuale di INSTALLAZIONE per connessioni fibra FTTC Serie TP-Link Archer VR 1200v ,VR 1210v

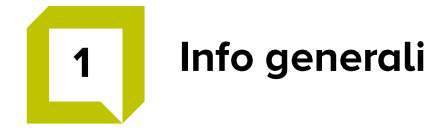

Il modem fornito permette di collegare il pc, o qualsiasi altro dispositivo, alla rete ultra veloce in fibra ottica (FTTC) GO internet.

La confezione è composta da:

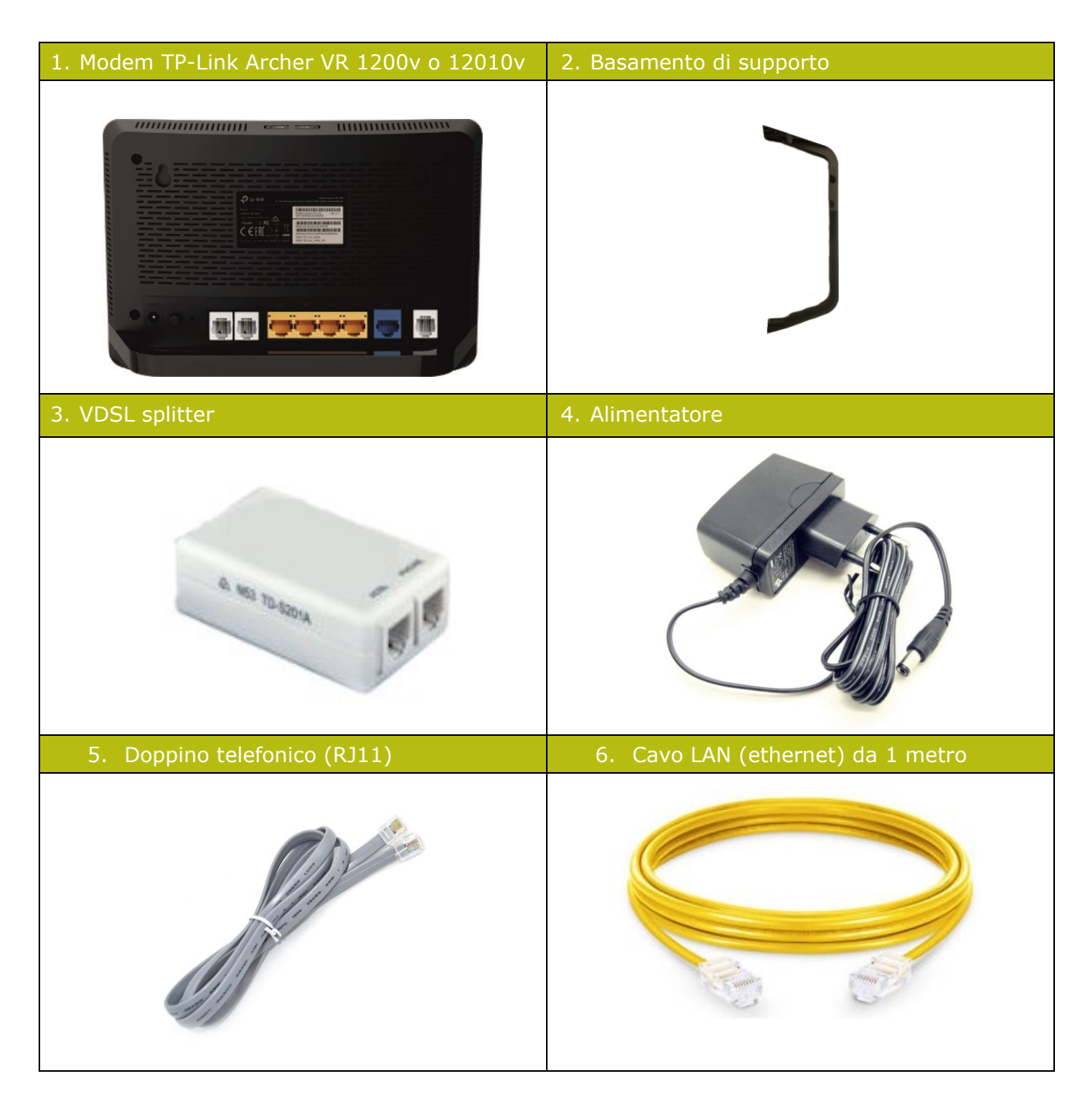

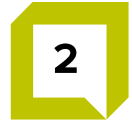

#### Verifiche preliminari

Per una corretta fase d'installazione del modem verificare che tutte le componenti della scatola, riportate a pagina 2, siano presenti

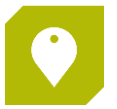

Per assistenza o qualsiasi altra problematica siamo a tua disposizione al numero 075 782 91 00, oppure, scrivendoci via e-mail ad assistenzaclienti@gointernet.it

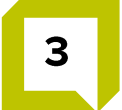

#### Installazione del modem

Dotarsi dei seguenti elementi

- Modem TP-Link (pagina 2 figura 1)
- Cavo alimentatore del modem (pagina 2 figura 4)
- Cavo RJ11 (doppino telefonico) (pagina 2 figura 5)

| Fase | Descrizione                                                                |
|------|----------------------------------------------------------------------------|
| 1    | Collegare il modem alla rete elettrica tramite alimentatore                |
| 2    | Collegare il cavo RJ11 dalla porta DSL del modem alla presa a muro.        |
| 3    | Premere il pulsante di accensione On/Off che deve essere in posizione "ON" |

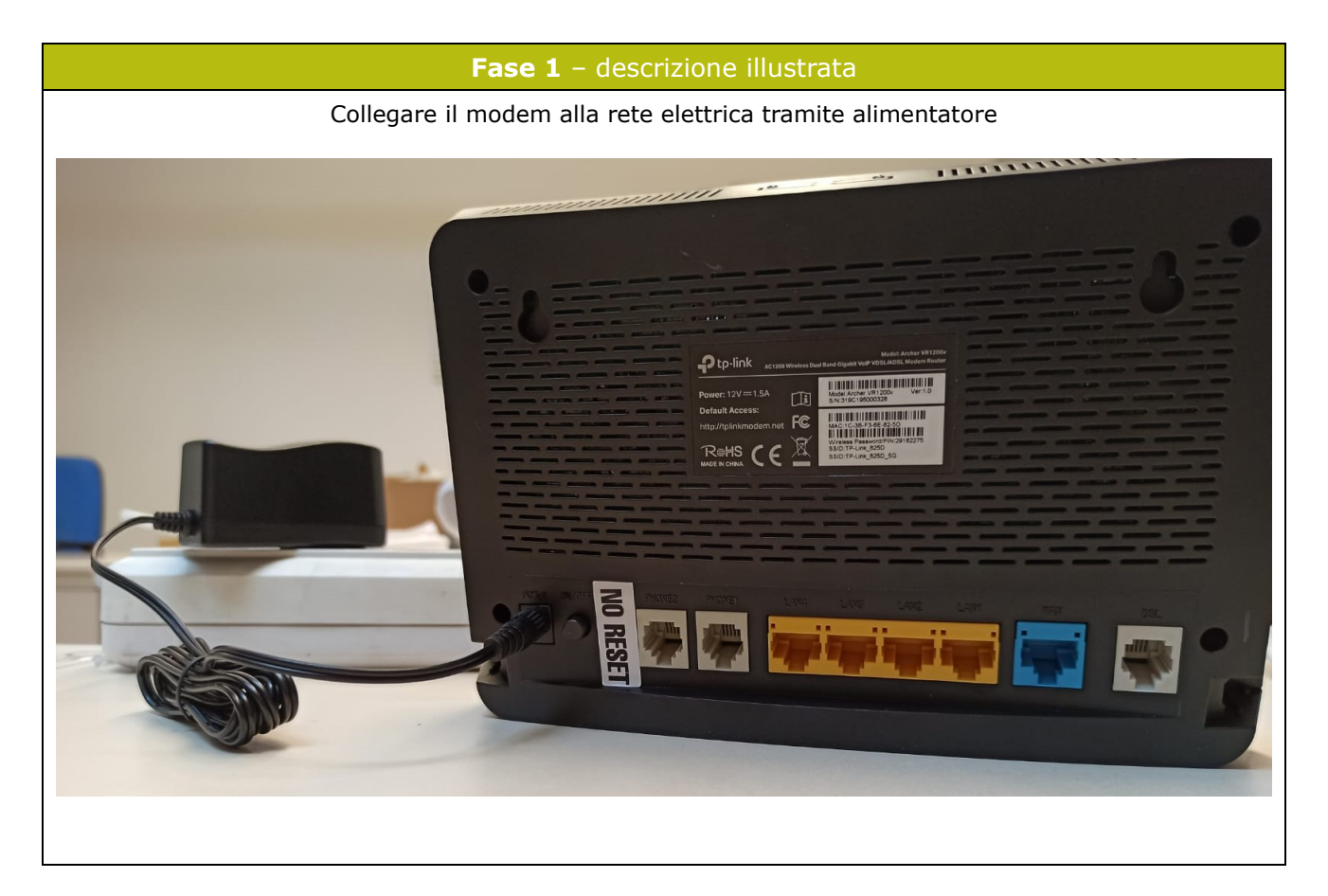

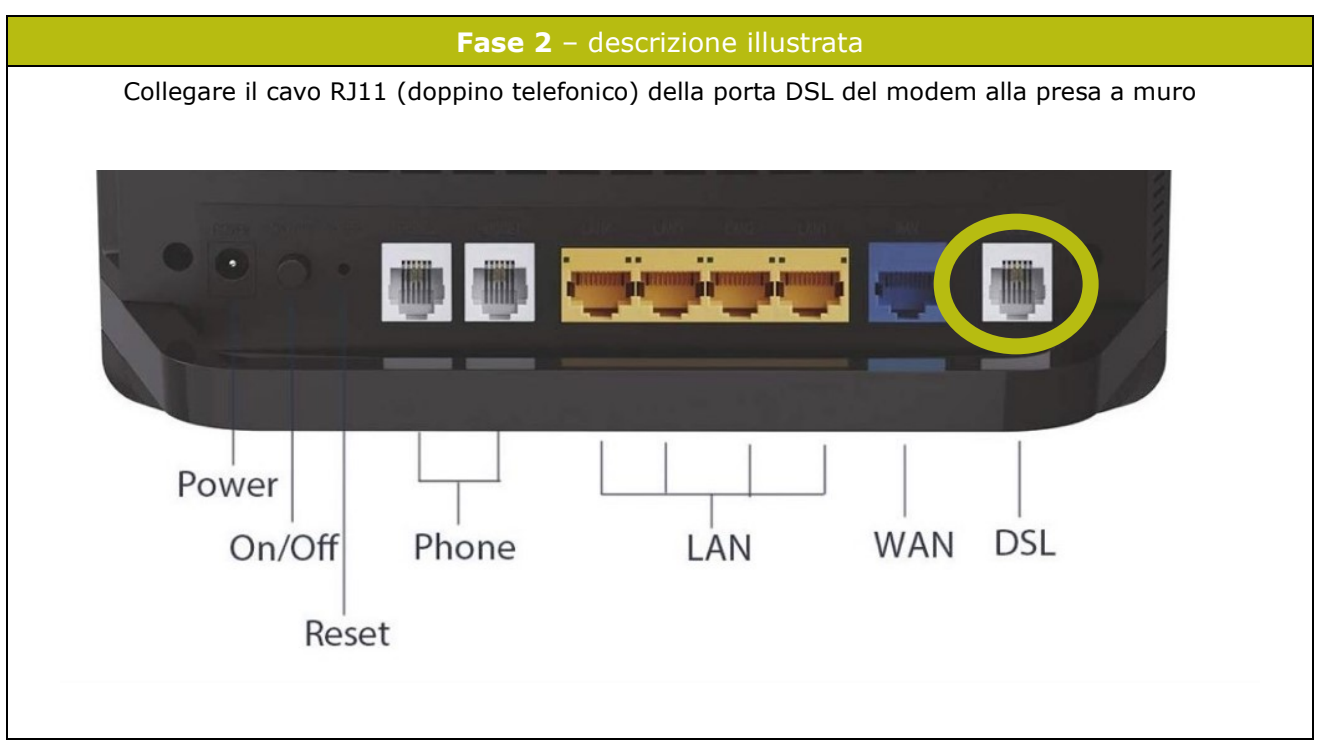

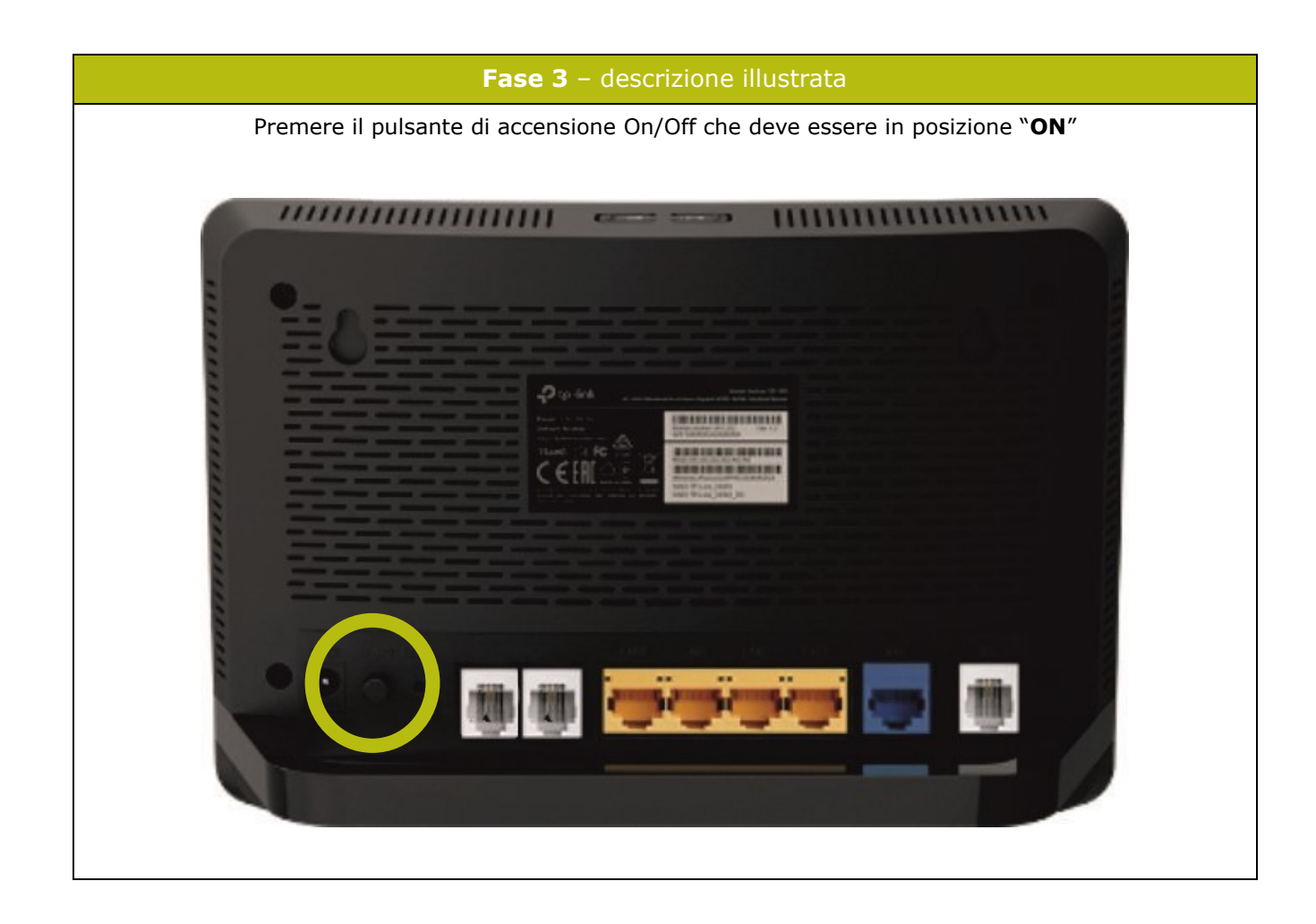

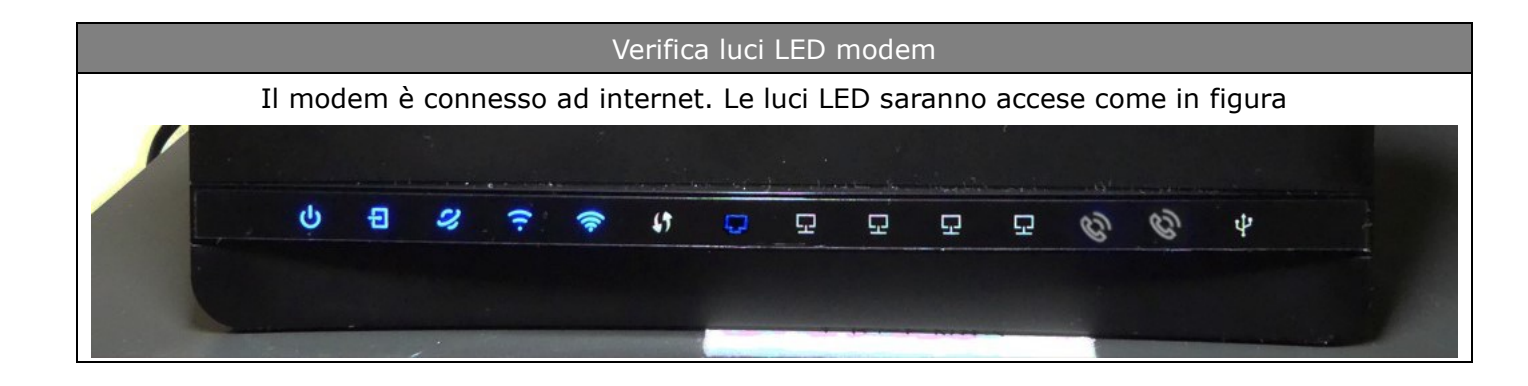

## Collegamento ad internet

#### A. Collegamento alla rete internet tramite Wi-Fi

- 1. Abilita il Wi-Fi sul tuo dispositivo (PC, tablet, smartphone)
- 2. Seleziona la rete Gointernet\_\*\*\*\*

Il modem fornisce due tipologie di WiFi:

2.4 Ghz e 5 Ghz che possono essere utilizzate indifferentemente secondo le proprie esigenze.

Inserisci la password che trovi sul retro del modem

| Seleziona la rete Gointer | met_ | Inserisci la password             |
|---------------------------|------|-----------------------------------|
| ← Wi-Fi                   |      | GOinternet_8FBC                   |
| Reti disponibili          | 0    | ······                            |
| SOinternet_8FBC_5G 55     |      | Opzioni avanzate Connetti         |
| 🛜 GOinternet_8FBC         | â >  |                                   |
| 중 xxxxxx                  |      | 1 2 3 4 5 6 7 8 9 0<br>qwertyuiop |
| হ xxxxxx                  | â >  | as dfghjkl                        |
| xxxxxx                    |      | ↑ z x c v b n m 🗵                 |
| XXXXXX                    | â 🔉  | ?123 , 🗸 🗸                        |

#### Note: Modifica della password di accesso alla rete internet tramite Wi-Fi

- 1. Apri il browser di navigazione (ad es. Google Chrome)
- 2. Digita nella barra degli indirizzi: 192.168.1.1 e premere invio

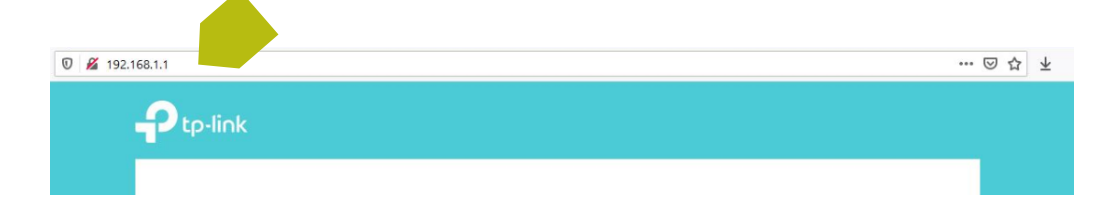

 Dopo l'apertura della pagina seguente, inserisci le seguenti credenziali e clicca su "Log in" Username: Gointernet\_01

| 0 💋 192.168.1.1 |            | … ⊠ ☆ ⊻ |
|-----------------|------------|---------|
|                 |            |         |
|                 |            |         |
|                 |            |         |
|                 |            |         |
|                 | 🕹 Usemame  |         |
|                 | Password Ø |         |
|                 | Log in     |         |
|                 |            |         |
|                 |            |         |

Password: serial number indicato sul retro del modem

4. Dopo l'apertura della pagina seguente, clicca sul pulsante "Wireless"

| 0 🔏 🗝 192.168.1.1   |                                                                                      | … ⊠ ☆                                 | ¥ II\ 🗆 @ |
|---------------------|--------------------------------------------------------------------------------------|---------------------------------------|-----------|
|                     | Quick Setup Basic Advanced English                                                   | ✓ Log out Reboot                      |           |
| Q. Search           |                                                                                      | 0                                     |           |
| 🚓 Network Map       |                                                                                      |                                       |           |
|                     | internet Arche                                                                       | EVR1200V                              |           |
| M Wireless          |                                                                                      | <u> </u>                              |           |
| C Telephony         |                                                                                      |                                       |           |
| 💋 USB Sharing       |                                                                                      | Y                                     |           |
| 🐑 Parental Controls | Vireites Grena Vireu Citerita Privile                                                | USB Disk                              |           |
|                     | Internet                                                                             |                                       |           |
|                     | Internet Status: Disconnected                                                        |                                       |           |
|                     | PPP connection failed. Please contact your internet service provider to confirm if y | aur line is in good condition. If the |           |
|                     | Connection Type: PPDoE                                                               |                                       |           |
|                     | IP Address: 0.0.0.0                                                                  |                                       |           |
|                     | DNS Server: 0.0.0.0 0.0.0.0                                                          |                                       |           |
|                     | Gateway: 0.0.0.0                                                                     |                                       |           |

 Inserire una nuova password nel campo "Password" per entrambe le reti presenti e clicca sul tasto "Salva" per rendere effettiva la nuova password scelta.

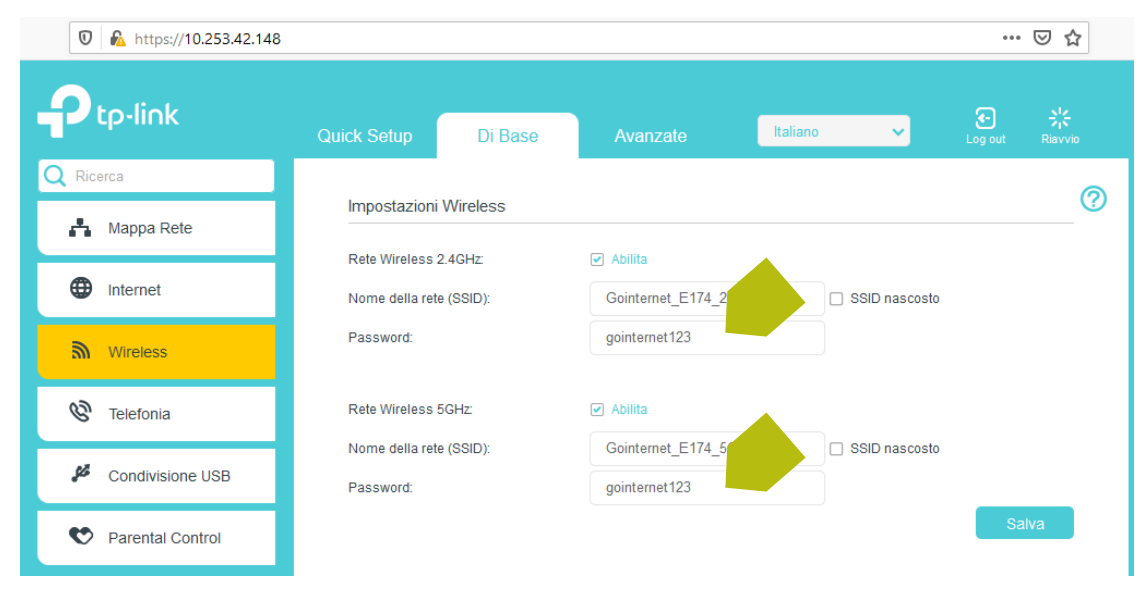

Importante: se al primo accesso hai utilizzato la password di default descritta sul retro del modem, è necessario aggiornare la password, con la nuova appena create, su tutti i dispositivi Wi-Fi connessi.

#### **B.** Collegamento alla rete internet tramite cavo LAN

**Collega** il modem al tuo PC tramite il cavo LAN (ethernet) presente all'interno della scatola (pagina 2 – figura 6). Qualora sia presente una rete cablata, collega il cavo LAN allo SWITCH di rete.

In caso di collegamento del PC tramite cavo LAN, per accedere ad internet, non è necessario selezionare la rete GO internet e inserire la password.

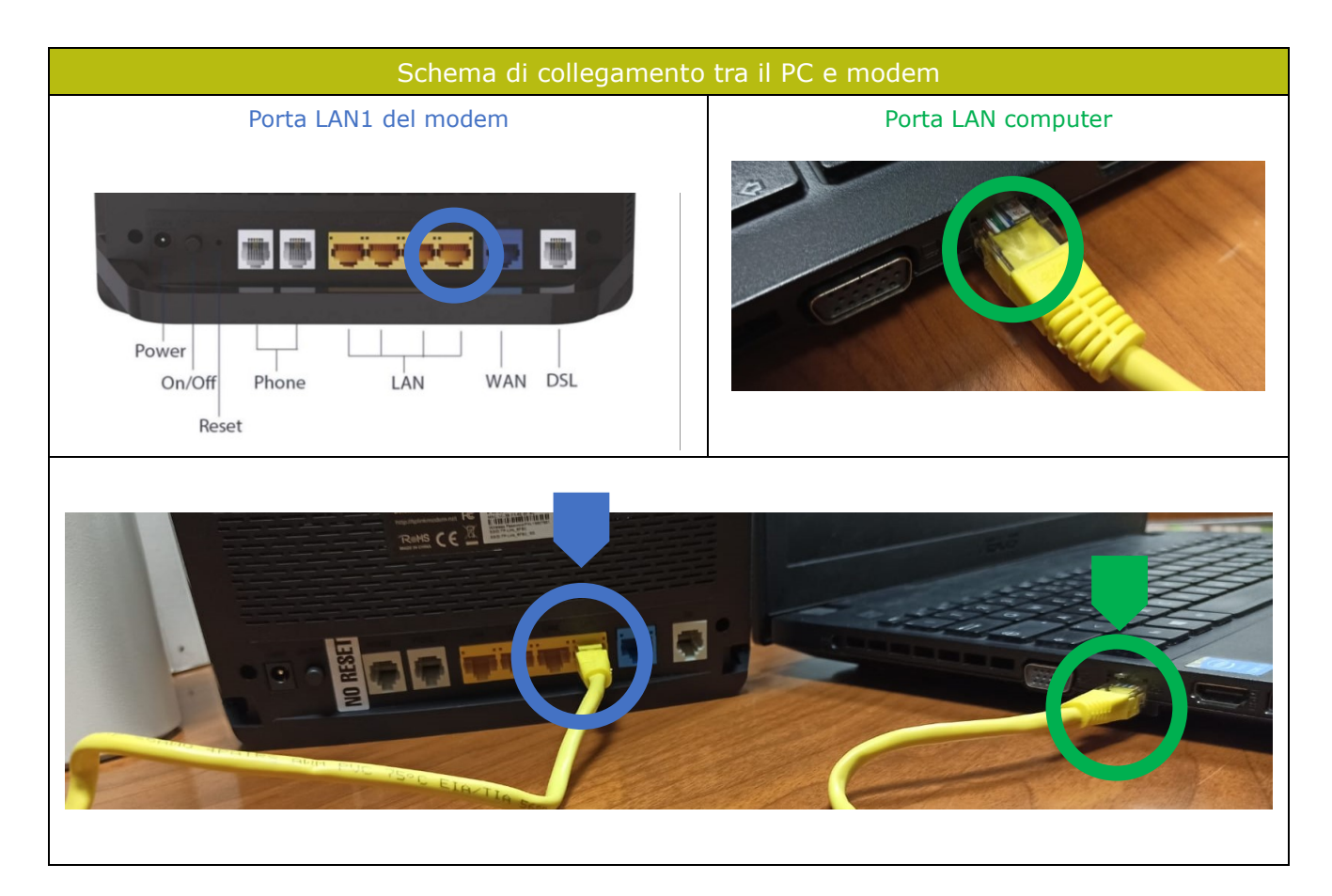

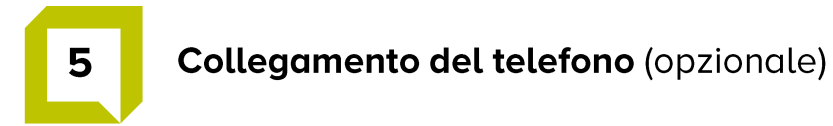

Se il servizio VoIP è previsto dal contratto, collegare la porta **PHONE1** del modem, all'apparecchio telefonico tramite doppino telefonico (cavo RJ11, pagina 2 - foto 5)

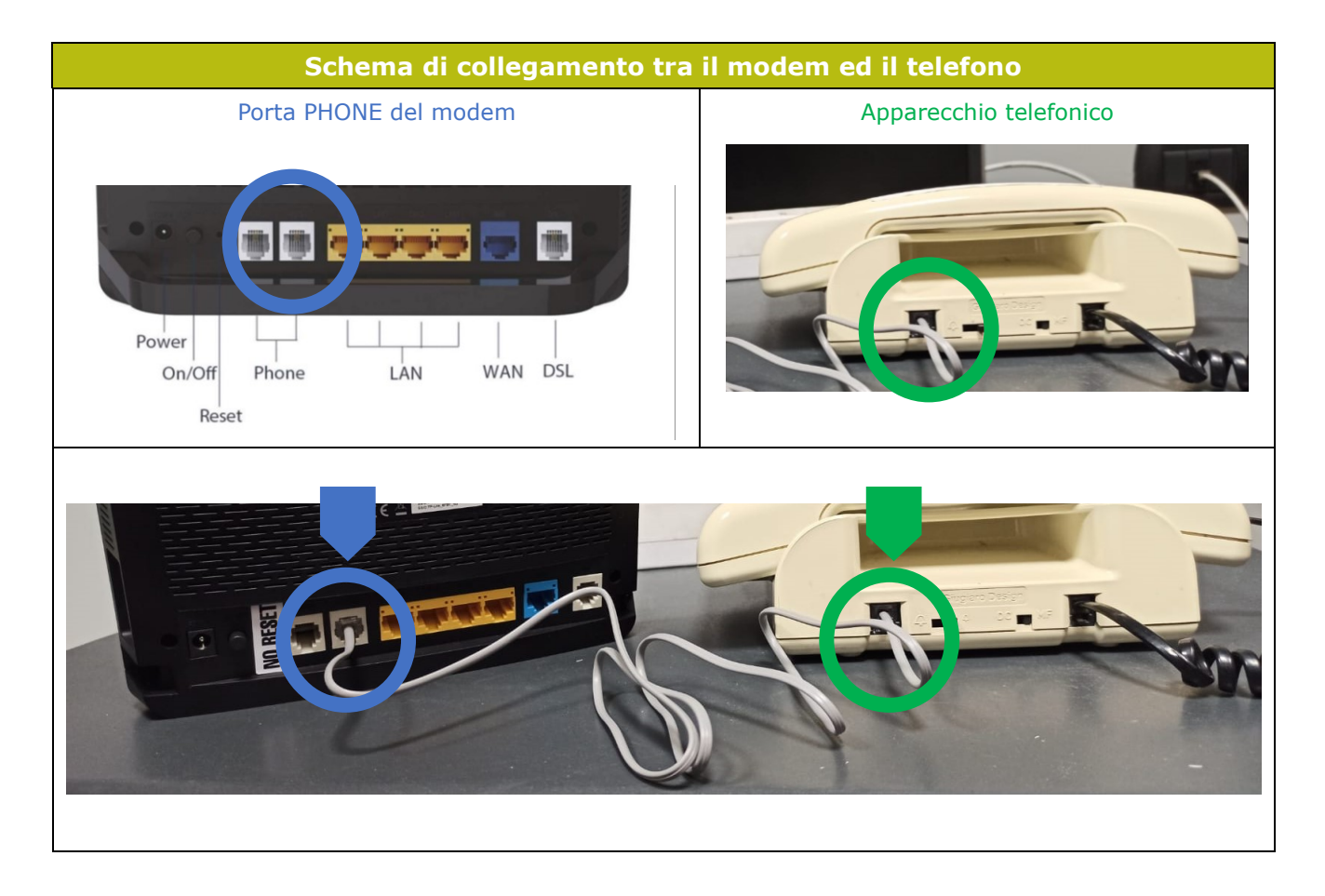

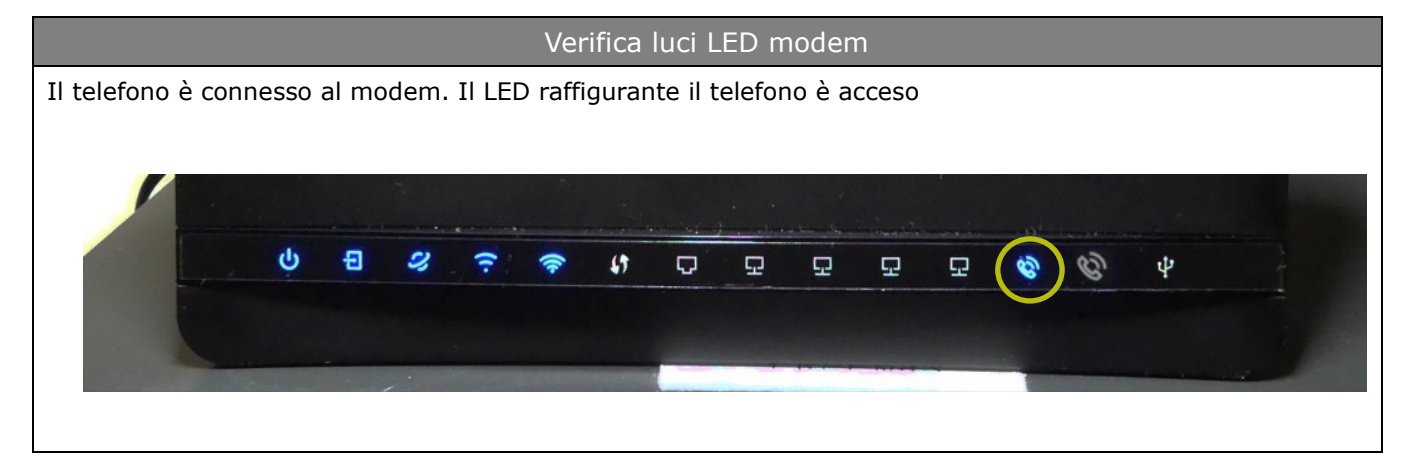

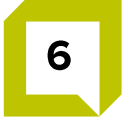

# **Riepilogo installazione**

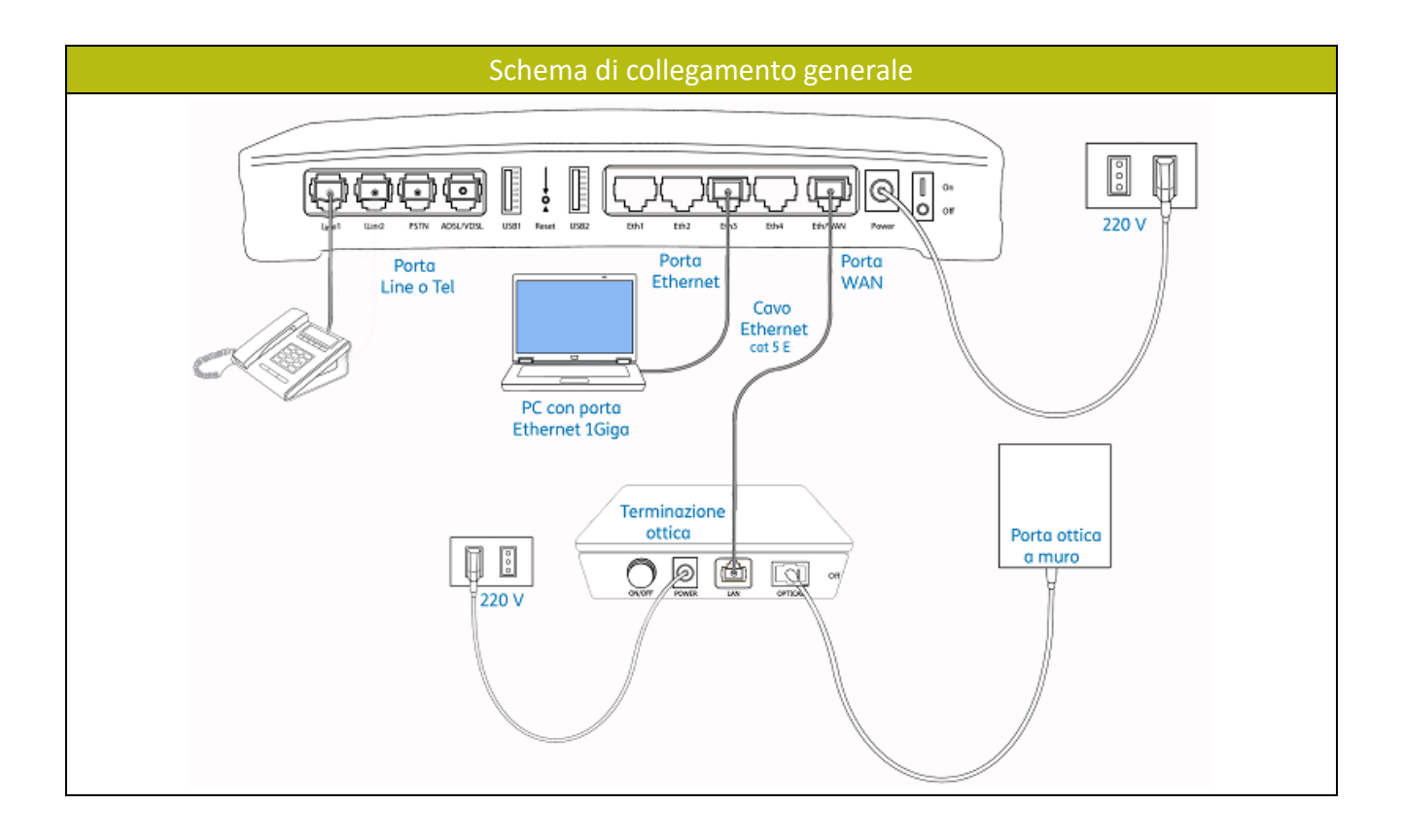

Per assistenza siamo a tua disposizione chiamandoci al numero 075 782 91 00, o scrivendoci via e-mail ad assistenzaclienti@gointernet.it

### **Descrizione LED modem**

| LED        |                 | STATO                            | DESCRIZIONE                                                                                                    |
|------------|-----------------|----------------------------------|----------------------------------------------------------------------------------------------------|
| ს          | Power           | Acceso<br>Spento                 | Archer operativo.<br>Archer spento.                                                                                                    |
| Ð          | DSL             | Acceso<br>Lampeggiante<br>Spento | Connessione DSL operativa.<br>Sincronizzazione DSL in corso.<br>Connessione DSL non disponibile.                                                |
| 2,         | Internet        | Acceso<br>Arancione<br>Spento    | Connessione Internet operativa.<br>Errore configurazione linea Internet.<br>Connessione Internet non disponibile.                               |
| <u>.</u>   | Wi-Fi<br>2.4GHz | Acceso<br>Spento                 | Rete WI-FI 2.4GHz operativa.<br>Rete WI-FI 2.4GHz non attiva.                                                                                   |
| <u></u>    | Wi-Fi<br>5GHz   | Acceso<br>Spento                 | Rete Wi-Fi 5GHz operativa.<br>Rete Wi-Fi 5GHz non attiva.                                                                                       |
| 모          | LAN             | Acceso<br>Lampeggiante<br>Spento | Uno o più dispositivi connessi alle porte LAN.<br>Trasferimento dati in corso.<br>Nessun dispositivo connesso alle porte LAN.                   |
| P          | WAN             | Acceso<br>Lampeggiante<br>Spento | Uno o più dispositivi connessi alla porta WAN.<br>Trasferimento dati in corso.<br>Nessun dispositivo connesso alla porta WAN.                   |
| Ŷ          | USB             | Acceso<br>Lampeggiante<br>Spento | Uno o più dispositivi connessi alle porte USB.<br>Identificazione o trasferimento dati in corso.<br>Nessun dispositivo connesso alle porte USB. |
| <b>1</b> 9 | WPS             | Acceso<br>Lampeggiante           | Connessione WPS completata.<br>Connessione WPS in corso.                                                                                        |
| Ċ          | PHONE           | Acceso<br>Lampeggiante<br>Spento | Telefono in uso.<br>Chiamata in arrivo.<br>Telefono non in uso.                                                                                 |

| Tasto Reset | NON RESETTARE MAI IL MODEM                                     |  |
|-------------|----------------------------------------------------------------|--|
| Tasto WPS   | Premere 1 secondo per connettere un nuovo dispositivo via WPS. |  |
| Tasto Wi-Fi | Premere 3 secondi per accendere/spegnere il Wi-Fi.             |  |
| Tasto Power | Premere per accendere/spegnere.                                |  |
| TASTO       | DESCRIZIONE                                                    |  |
|             |                                                                |  |

#### Principali problematiche modem

#### A. Il LED del mappamondo è spento

Il modem nel quale la luce LED con il simbolo del mappamondo è spenta indica:

A) assenza di linea

B) cavo DSL collegato non

correttamente

C) modem non configurato.

**Soluzione:** Verificare il collegamento del cavo sia lato muro che lato modem controllando che il cavo di rete sia correttamente inserito

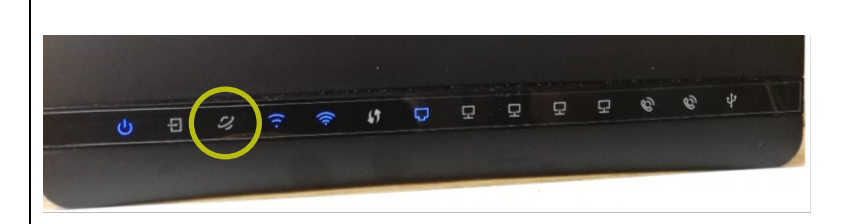

#### B. Il LED WiFi è spento

Il modem nel quale la luce LED con il simbolo rela vi-Fi è disattivata. Questo comporta l'impossibilità a navigare tramite Wi-Fi.

**Soluzione:** Premere per 3 secondi il pulsante Wi-Fi che si trova sopra il modem, per riattivare la Wi-Fi.

Se il LED della Wi-Fi non si riaccende, contattare l'Assistenza Clienti al numero 075 782 91 00

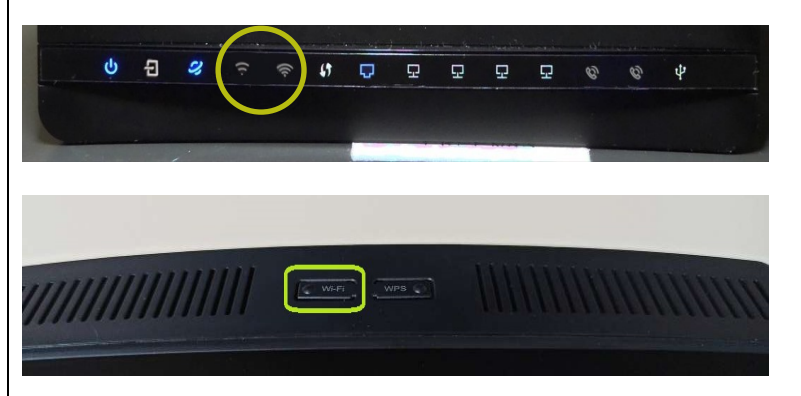

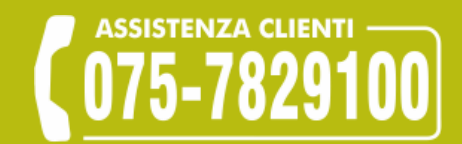

# assistenzaclienti@gointernet.it

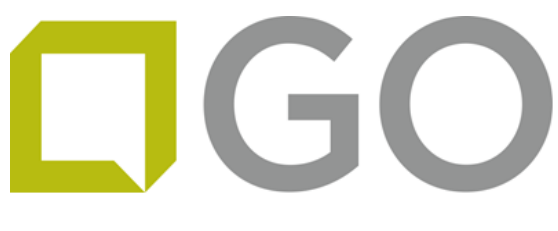

gointernet.it